# 第32回 気象環境研究会

#### 2022年3月14日 13:10-17:00

### Web会議室の入室方法、質問方法

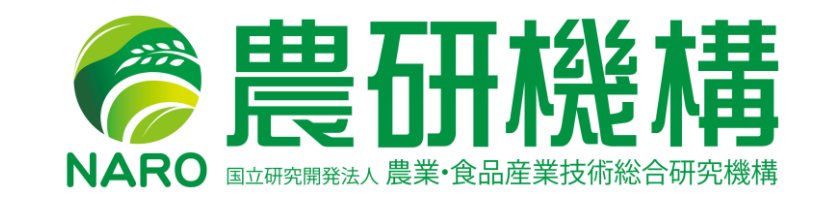

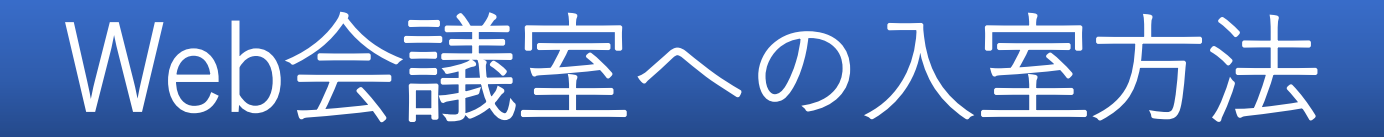

## ▶ 気象環境研究会は、<u>Teamsウェビナー</u>での開催となります。 ▶ 登録完了メールに記載されている「<u>イベントに参加する</u>」または <u>URL</u> よりお入りください。

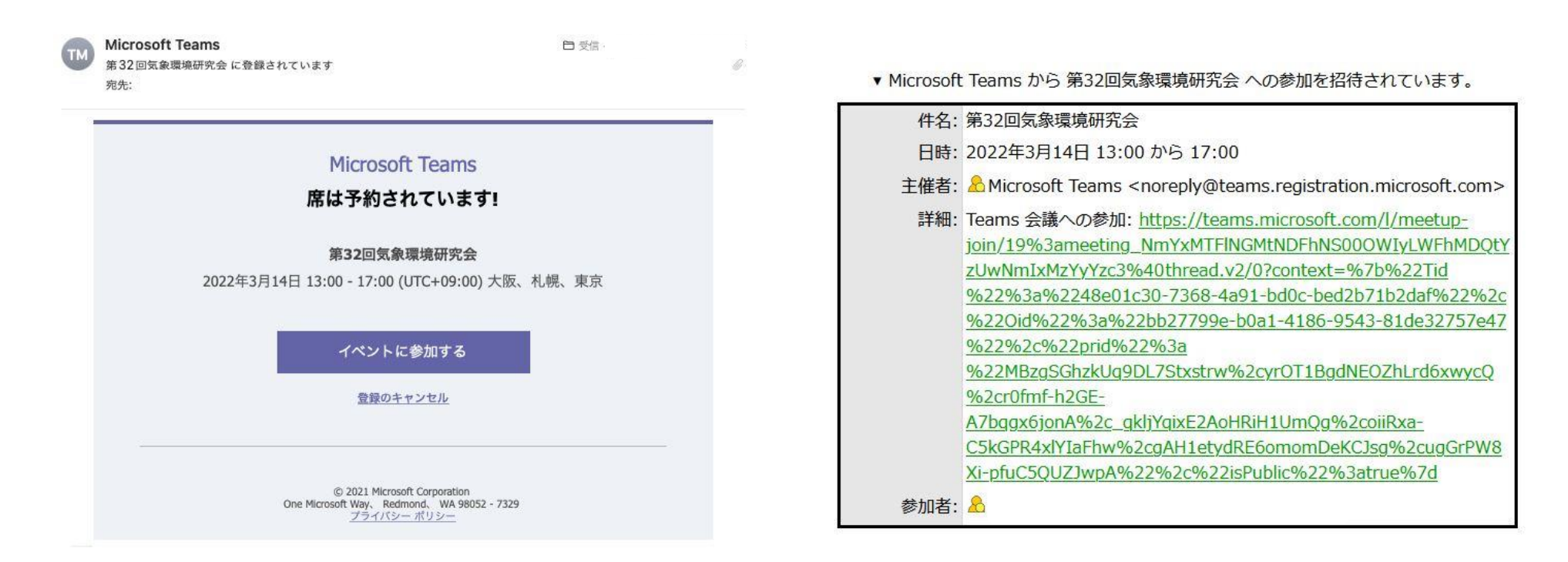

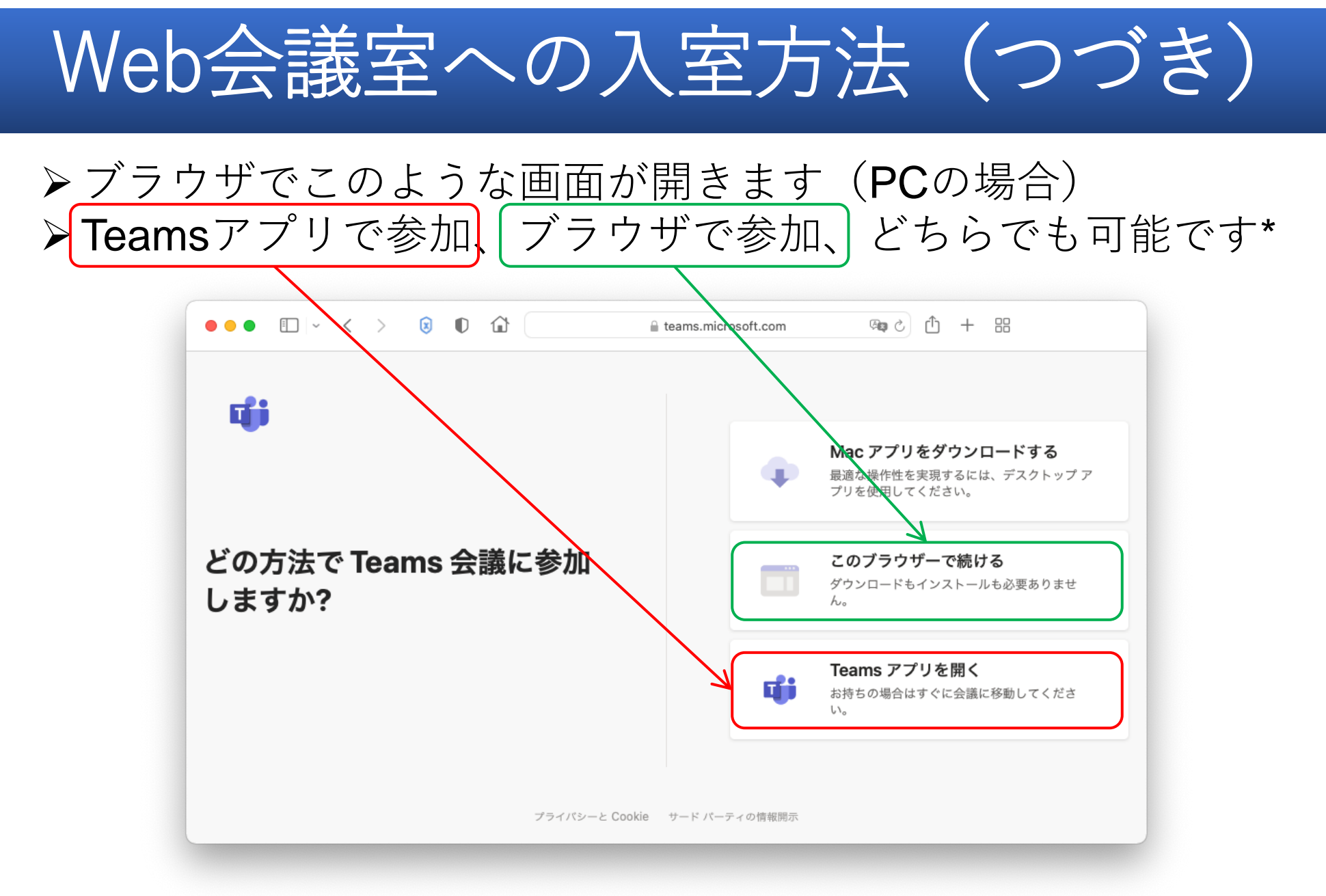

\*スマホ(Android、iOS等)の場合は、Teamsアプリのインストールが必須です

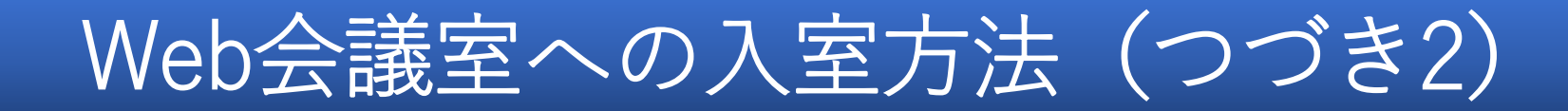

▶ ブラウザの場合(下)も、アプリの場合(右)も、ほぼ同様の画面に飛びます
▶ まず、お名前を「氏名(所属)」 例:山田花子(○○県○○試験場)、のように入力または修正してください(修正できなければそのままで結構です\*)
▶ 次に、「今すぐ参加」をクリックして入室します

| ● ● ● ① ~ < > ⑧ ● û              | • • •                                     |
|----------------------------------|-------------------------------------------|
| 次のオーディオおよびビデオ設定を選択:<br><b>会議</b> | 次のオーディオおよびビデオ設定を選択:<br><b>会議</b>          |
| <b>〇</b><br>細野達夫 (ゲスト) 今すぐ参加     | 名前を入力   今すぐ参加     20   後 ①   珍 カスタムセットアップ |
| De O & O 鈴 デバイス                  |                                           |
| 他の参加オプション                        | 他の参加オプション                                 |
| *農研機構内から参加の場合、名前入力画面は出ないかも知れません  | CI× 音声オフ<br>優れたエクスペリエンスを実現 サインイン          |

「ゲストとして参加」と「サインイン」を選択するような画面が出る場合があります。「**ゲストとして参加」で問題ありません。** 「サインイン」はOffice365アカウントでのサインインを意味し、研究会への参加とは無関係です。

## 質問方法(発言して質問する)

▶ 直接ご発言をされたい場合は、「<u>手を上げる</u>」機能をお使いく ださい。挙手が確認できた方に対して、事務局から「トークを 許可」します。司会より指名されましたら<u>ビデオを共有</u>し、 <u>ミュートを解除</u>してから、ご発言ください。

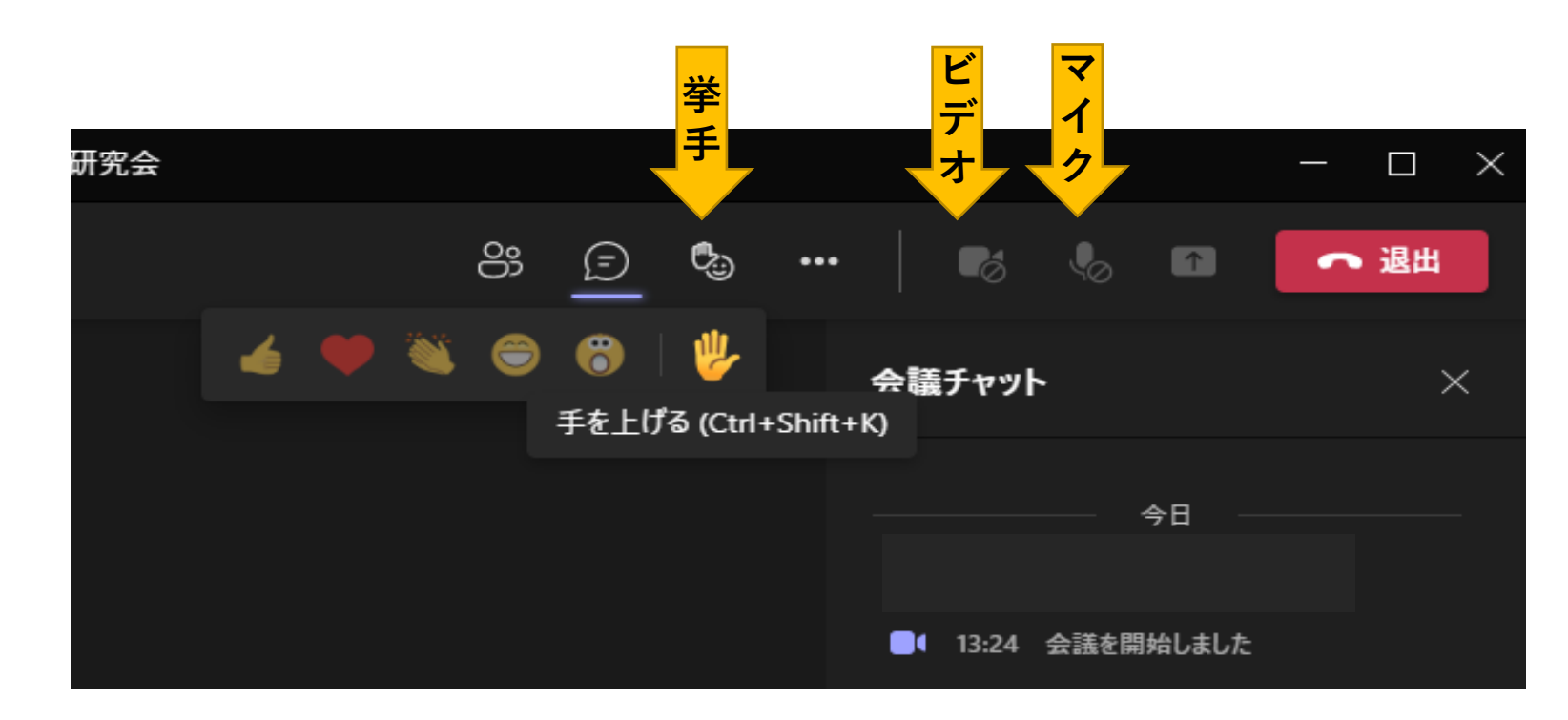

## 質問方法 (チャットを利用する)

会議チャット

~ 退出

### ▶ チャット画面での入力も可能です。

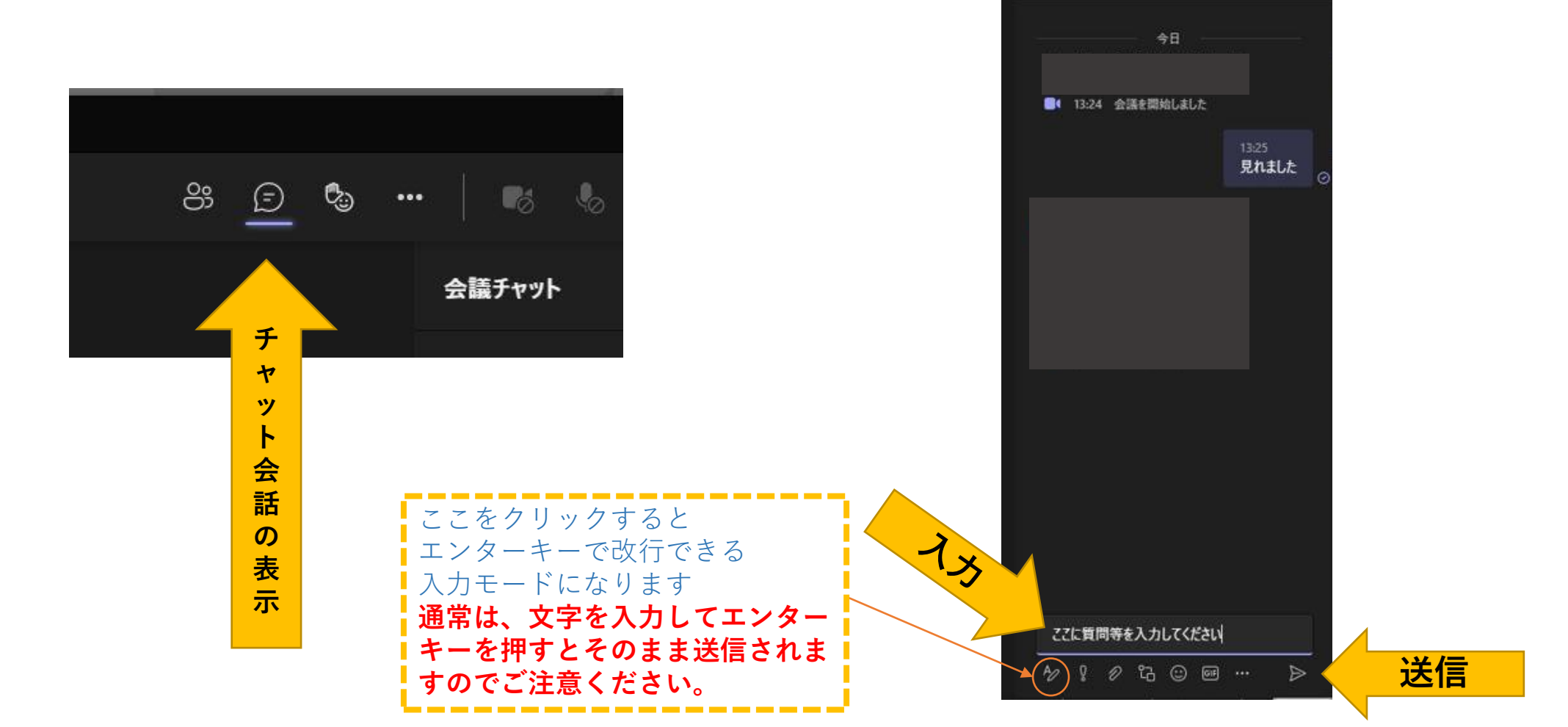